## U 盘在控制卡中的使用方法

在控制卡系统中,选择U盘发送节目,操作方法如下:

一、在 LedEditor 软件下,制作要发送的节目,在单机模式中,U 盘的使用方法如下:在"通讯类型"下拉列表中,选择"U 盘",其下方有两种应用方式:1.更新节目;2.扩容。

1.使用 U 盘更新节目的操作:

第一步:将U盘插入到计算机上,显示如图1所示,在Lededitor软件下, 点击工具栏上的"发送"按钮,出现如图2所示界面,选中要发送到的目标U 盘,点击"确定"即可将节目发送到指定的U盘中。

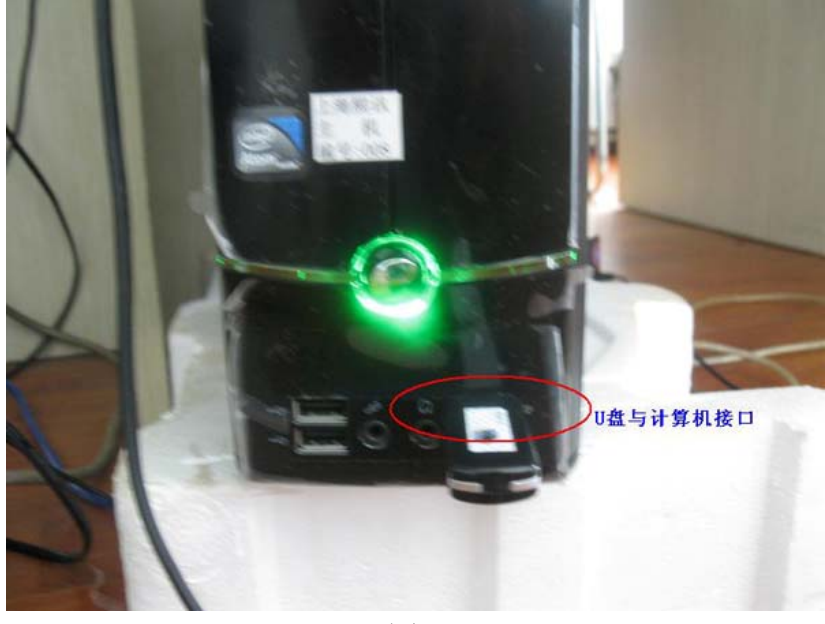

图 1

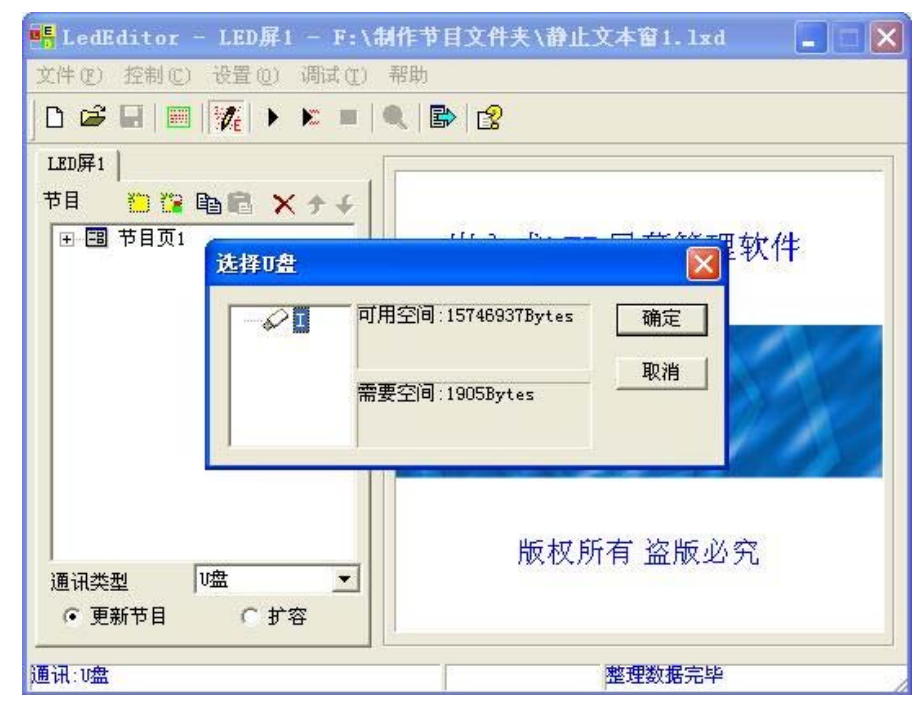

图 2

第二步:将存有节目的U盘从计算机中拔下,插入到控制卡上的USB接口中,显示如下图3所示,U盘上的节目内容就会自动拷贝到控制卡存储器中,等 待节目拷贝完毕,显示屏上将播放U盘中的内容;可达到U盘发送节目目的。 注意:在控制卡系统中,可用的U盘存储容量为8G,若节目的内容超过控

制卡系统存储容量,则选择扩容操作方法。

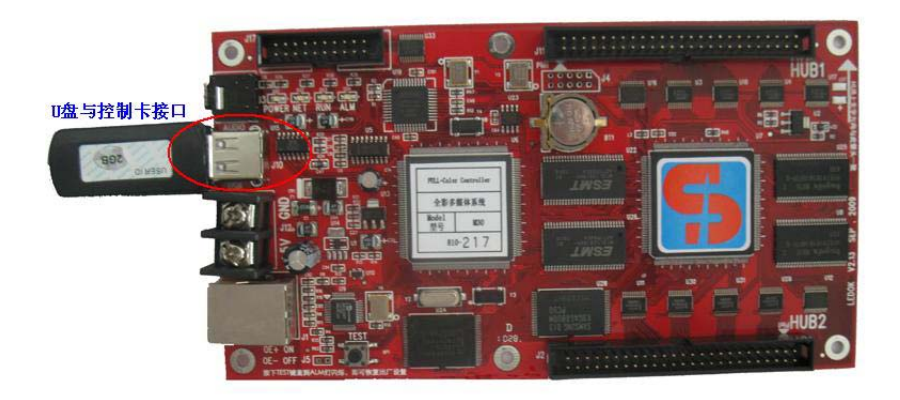

图 3

2.使用 U 盘扩容操作方法:

第一步:将 U 盘插入到计算机上(同上图 1 显示),在 Lededitor 软件下, 点击工具栏上的"发送"按钮,显示如图 4 的界面,选中存储节目 U 盘,点击 "确定"即可将节目发送到指定的 U 盘中。

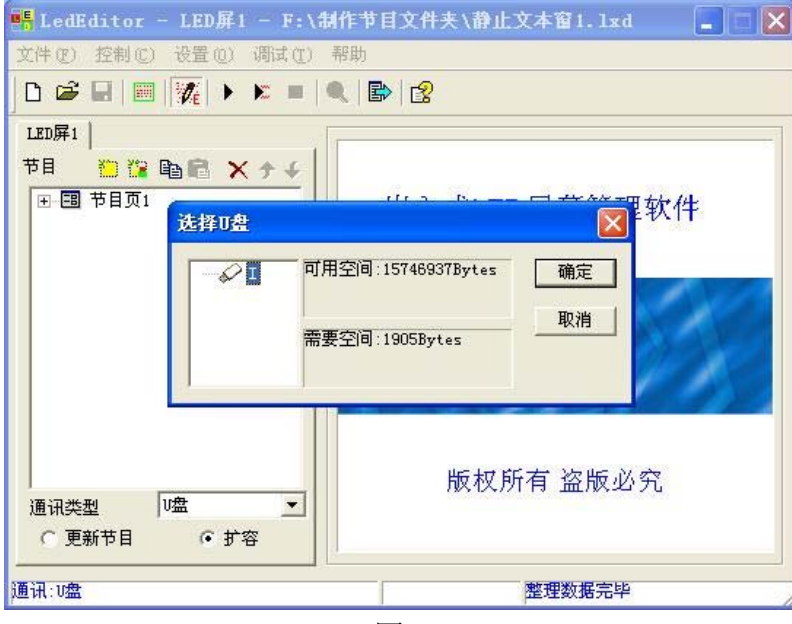

图 4

第二步:将存有节目内容的U盘从计算机上拔下来,插入到控制卡系统的 USB接口中(同上图3显示),U盘上的内容就会自动拷贝到控制卡系统存储器中,

等待拷贝完毕后,显示屏上将播放 U 盘中的内容;即可达到 U 盘发送节目目的。 二、进入多机模式下的 U 盘使用方法:

在 Lededitor 软件下,,制作要发送的节目,选择菜单 设置→软件设置,打 开"软件设置"对话框,在"通讯参数"选项卡下,选择"多机模式"复选框, 在"通讯方式"下拉列表中,选择 U 盘,其下方有两种应用方式: 1.拷贝 U 盘 节目到屏幕存储器; 2.扩展容量, 播放 U 盘内节目;

其操作方法如同单机模式下的操作,故此,不再重述。